- 1. When You are granted access rights to the CPMIS, You will receive an email with username and password for login.
- 2. Open homepage: <u>https://fondi.cfla.gov.lv/ENG</u>
- **3.** For loging into CPMIS click here

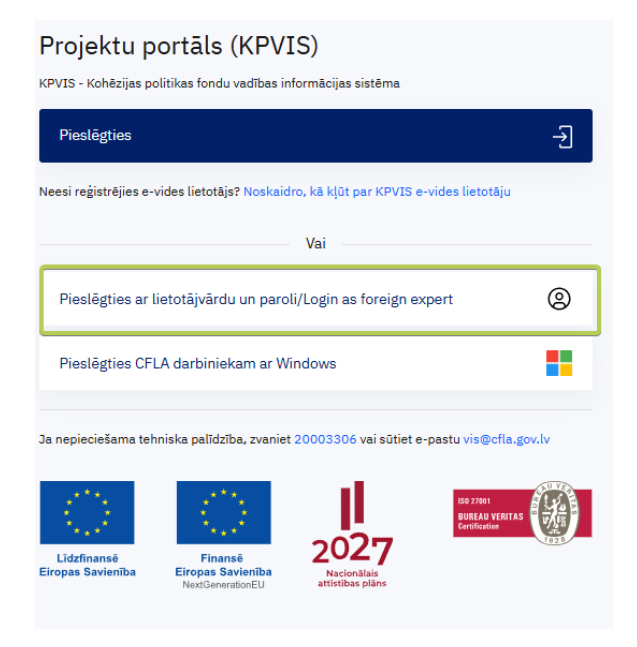

4. After the first login, the system will ask You to change the assigned password.

| Enter your current and new <b>j</b> | password |
|-------------------------------------|----------|
| The current password*               | •••••    |
| New password*                       | ••• I    |
| New password (repeat)*              |          |
| SAVE ATCELT/CANCEL                  |          |
|                                     |          |

5. After changing the password, You will be redirected to the homepage. Now, enter Your username and the new password.

6. After that, new page will open – the attached image shows a glimpse of the new design with explanations of the new system elements

After typing in Your username and password and clicking [Log in] the system will send You to 2-factor authentication page

7. To setup 2FA – please follow the instruction in 2FA setup window

## Setup two-factor authentication

To continue to use the system, the two-factor authentication is mandatory. Please complete the setup. An authenticator app lets you generate verification codes on your phone.

- 1. On your phone, search your app store for an authenticator app (for example Microsoft or Google Authenticator).
- 2. Download and install the app.
- 3. Add a new account in the app.
- 4. Select the option to scan a barcode and use your phone's camera to scan the barcode below:

QR code URL

Manual entry key

COMPLETE SETUP

OTP code

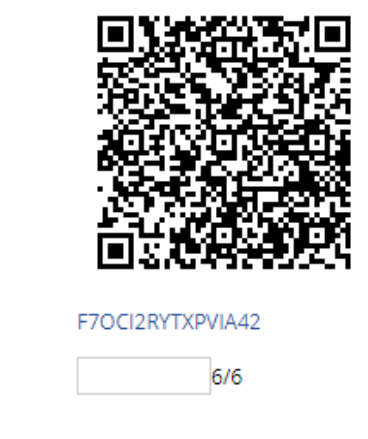

After step 4 You will recieve one time password (OTP code) for input in CPMIS OTP code data field. Then press [Complete setup] and you will have access to the system.

Next time, after typing username and password, You will have to provide only 6-digit code from application

| One-time Password      | ×                  |
|------------------------|--------------------|
| OTP Code               |                    |
| Enter the 6-digit code |                    |
|                        |                    |
| Atslēgties             | Pieslēgties/Log in |

- 8. When first signing the system, the User must read the terms of use and agree to comply with them. To agree with terms press button [Accept terms].
- 9. In the system, You have access to the section 'My Evaluation Forms'

| Cohesion Policy Funds Management | Informa | ation System    | Operational programme                            | Administration      |               | ۵          | A           | ?             | Ŷ | DE |
|----------------------------------|---------|-----------------|--------------------------------------------------|---------------------|---------------|------------|-------------|---------------|---|----|
| Operational programme            |         |                 | Operati                                          | ional progra        | mme           |            |             |               |   |    |
| My Evaluation Forms              |         |                 | -                                                |                     |               |            |             |               |   |    |
|                                  |         | CCI code        | Nam                                              | le                  | Valid<br>from | Valid till |             |               |   |    |
|                                  |         | 2021LV16FFPR001 | Eiropas Savienības kohēzijas<br>2021.–2027.gadam | politikas programma | 01.01.2021    | 31.12.2029 | Prie<br>axi | orit <u>y</u> |   |    |
|                                  |         |                 |                                                  |                     |               |            |             |               |   |    |
|                                  |         |                 |                                                  |                     |               |            |             |               |   |    |
|                                  |         |                 |                                                  |                     |               |            |             |               |   |    |

**10.** In the section 'My Evaluation Forms,' there is a list of evaluations submitted for review. When opening an evaluation first time, you may need to complete the Declaration of objectivity and confidentiality form.

#### My Evaluation Forms Q ⊻ PI ID Status Status Date **Evaluation Deadline** Type of Evaluation : 2.2.3.6/4/24/A/314 Conflict is Unknown 26.11.2024 07.01.2025 Pre-evaluation Open Summarization Completed 7.7.7.7/1/7/I/777 26.11.2024 29.01.2025 Summary ÷ 7.7.7.7/1/7/I/777 Pre-evaluation Completed 26.11.2024 29.01.2025 Pre-evaluation Back

| Cohesion Policy Funds Management Information Syste | em Operational prog | ramme Administration        |           |                 |                     |               |       | ▲ | ? | Ŷ | • |
|----------------------------------------------------|---------------------|-----------------------------|-----------|-----------------|---------------------|---------------|-------|---|---|---|---|
| Operational programme                              |                     |                             |           |                 |                     |               |       |   |   |   |   |
| My Evaluation Forms                                | My Evaluation Form  | าร                          |           |                 |                     |               |       |   |   |   |   |
|                                                    |                     |                             |           |                 |                     |               |       |   |   |   |   |
|                                                    |                     |                             |           |                 |                     |               |       | Q |   |   |   |
|                                                    | PI ID               | Status                      |           | Status Date     | Evaluation Deadline | Type of Evalu | ation |   |   |   |   |
|                                                    | 1.1.1.3/1./24/A/174 | Conflict is Unknown         | >         | 16.01.2025      | 23.01.2025          | Pre-evaluatio | n     | : |   |   |   |
|                                                    |                     |                             |           |                 |                     |               |       |   |   |   |   |
| B                                                  | Back                |                             |           |                 |                     |               |       |   |   |   |   |
|                                                    |                     |                             |           |                 |                     |               |       |   |   |   |   |
|                                                    |                     |                             |           |                 |                     |               |       |   |   |   |   |
|                                                    | _                   |                             |           |                 |                     |               |       |   |   |   |   |
|                                                    | You have n          | ot signed the conflict of i | nterest c | leclaration for | this project!       | ×             |       |   |   |   |   |
|                                                    |                     |                             |           |                 |                     | _             |       |   |   |   |   |
|                                                    |                     |                             |           |                 |                     | _             |       |   |   |   |   |
|                                                    |                     |                             | ſ         |                 |                     |               |       |   |   |   |   |
|                                                    |                     |                             | 1         | ок              |                     |               |       |   |   |   |   |
|                                                    |                     |                             | ~ (       |                 |                     |               |       |   |   |   |   |

**11.** In the Declaration of Objectivity and Confidentiality form expand the project information (1) and indicate whether there is no conflict of interest with the project applicant and/or collaborators (2), then submit the conflict of interest form (3).

| Cohesion Policy Funds Management Informa                                 | tion System Operational programme Administration                                                                              | Q A ? Q @   |
|--------------------------------------------------------------------------|----------------------------------------------------------------------------------------------------|-------------|
| Atlase ^ Project selection                                               | Atlases kods - 1.1.1.3 - 1kārta<br>Praktiskas ievirzes pētījumi                                                               |             |
| My Evaluation Forms<br>Declaration of objectivity and<br>Confidentiality | Declaration of objectivity and Confidentiality - Emma Ekspert                                                                 | Save Submit |
| Projects                                                                 | In preparation                                                                                                    |             |
|                                                                          | v1.0                                                                                                    |             |
|                                                                          |                                                                                                    |             |
|                                                                          | Projects                                                                                                    |             |
|                                                                          | 1.1.1.3/1./24/A/174                                                                                                    | Not filled  |
|                                                                          | Appirant<br>Rīgas Tehniskā universitāte, 90000068977                                                                          |             |
|                                                                          | Co-operational partner                                                                                                    |             |
|                                                                          | Sabiedrība ar ierobezotu atbildību "LIEPAJAS REĢIONALA SLIMNICA", 42103041306                                                 |             |
|                                                                          | Declaration of objectivity and Confidentiality           No conflict of interest According to the conditions         Conflict |             |

| Classical at the second                                                                                                    |                                                                                                    | ×                                                                                                    |
|----------------------------------------------------------------------------------------------------|----------------------------------------------------------------------------------------------------|----------------------------------------------------------------------------------------------------|
| Should it be sui                                                                                                    | bmitted?                                                                                                    |                                                                                                    |
| I agree to take part in the eval<br>Cohesion Policy programme 2<br>- cnumber of specific support of<br>I certify that I am not related 1<br>Regulation (EU) No.2018/104<br>applications to be evaluated.<br>The person involved in the ma<br>resources, and there are no re<br>There are no such reasons, ind<br>question in the context of eva<br>of there are any circumstances<br>question, I will immediately no<br>When reviewing the received<br>my conclusions and actions.<br>I agree to keep any informatic<br>to use it solely for the purpos<br>disclose to third parties any in<br>also agree to use the available<br>agree not to retain or transfer<br>parties. I will not keep copies<br>electronic data and printed m<br>I am fully aware that if I do no<br>process and prosecuted in acc | luation of project proposals (hereinafter – p<br>2021-2027 specific support objective measu<br>objective measure * name of specific sup<br>to any of the listed project applicants or pro-<br>to any of the listed project applicants or pro-<br>list in the sense of Article 61, and Mat 1 did n<br>There are no circumstances that would caus<br>assons to believe that I would do so.<br>Cuding those involving family, motional lif<br>indirect personal interest, that could call m<br>luation.<br>It shat could call my objectivity and indepen-<br>proposals, I will perform my duties respons<br>on provided to me in connection with this a<br>of e devaluating research proposals and prej<br>frormation that has become known or avail<br>information and documents only for evalu-<br>rary written or electronic information band<br>of the proposals or their assessments after<br>aterials will be destroyed in a secure manne<br>to comply with the requirements stated abo-<br>cordance with regulatory enactments. | roposals) submitted to the European Union<br>re specific support objective measure No.<br>oor Objective measuree Y.<br>ject partners within the meaning of<br>ot participate in the preparation of project<br>er me to violate the regulations governing<br>of the European Union's financial<br>e, political or national affinity, economic<br>windependence and objectivity into<br>dence in the assessment process into<br>bly, remaining professional and objective in<br>assessment process strictly confidential and<br>anding evaluation reports. I agree not to<br>ble to me while reviewing proposals, and I<br>ating proposals and their evaluation to third<br>the evaluation process is completed; all<br>r.<br>e, I will be excluded from the assessment |
|                                                                                                    |                                                                                                    |                                                                                                    |
|                                                                                                    |                                                                                                    |                                                                                                    |

12. Once the Declaration of Objectivity and Confidentiality form is completed and submitted, switch to the "My Evaluation Forms" section.

| Cohesion Policy Funds Management Inform                                     | tion System Operational programme Administration                                                                                                    | ۹     | ▲ | ? | Q |  |
|-----------------------------------------------------------------------------|----------------------------------------------------------------------------------------------------|-------|---|---|---|--|
| Atlase ^<br>Project selection                                               | Atlases kods - 1.1.1.3 - 1kārta<br>Praktiskas ievirzes pētījumi                                                                                                    |       |   |   |   |  |
| My Evaluation Forms Declaration of objectivity and Confidentiality Projects | Declaration of objectivity and Confidentiality - Emma Ekspert                                                                                                    |       |   |   |   |  |
|                                                                             | Projects          1.1.1.3/1./24/A/174 Staru terapijas pacientu bolusu 3D drukai piemērotais nanokompozīts uz polimēra bāzes       No conflict of inte         Applicant       Rīgas Tehniskā universitāte, 9000068977         Co-operational partner | erest | ^ |   |   |  |
|                                                                             | Sabiedrība ar ierobežotu atbildīb <sup>a</sup> "LIEPĀJAS REĢIONĀLĀ SLIMNĪCA", 42103041306<br>SIA "TALISMAN", 40003000727<br>Declaration of objectivity and Confidentiality<br>No conflict of interest                                                |       |   |   |   |  |

| Cohesion Policy Funds Management Informa  | tion System | Operational programme | Administration          |             |                     |                    | Q | ▲ | ? | Ŷ |
|-------------------------------------------|-------------|-----------------------|-------------------------|-------------|---------------------|--------------------|---|---|---|---|
| Operational programme My Evaluation Forms | My          | Evaluation Forms      |                         |             |                     |                    |   |   |   |   |
|                                           |             |                       |                         |             |                     |                    |   | Q | ⊻ |   |
|                                           | PII         | 0                     | Status                  | Status Date | Evaluation Deadline | Type of Evaluation |   |   |   |   |
|                                           | 1.1.1       | 1.3/1./24/A/174       | Submitted to the expert | 16.01.2025  | 23.01.2025          | Pre-evaluation     |   | : |   |   |
|                                           | Back        |                       |                         |             |                     |                    |   |   |   |   |

| Eksperta vērtēšanas veidlapa - Google Chrome                                                                                                    |                                                                                                    | - 0                                                                                                    |
|----------------------------------------------------------------------------------------------------|----------------------------------------------------------------------------------------------------|----------------------------------------------------------------------------------------------------|
| kptest.cfla.gov.lv/kp4/ENG/EkspertuVertesanasEkspertuVe                                                                                                    | llapas/Edit/616                                                                                                    |                                                                                                    |
| v Projekts: 1.1.1.3/1./24/A/168                                                                                                    |                                                                                                    |                                                                                                    |
| Expert Evaluation Form                                                                                                    | Deadline for submitting the assessment                                                                                                    | Save Change Status V                                                                                                    |
| LZP Expert Evaluation                                                                                                    |                                                                                                    | Time Until Submission                                                                                                    |
|                                                                                                    | The submitted conflict of interest form                                                                                                    | 7 days 9:44<br>23.01.2025 23:59                                                                                                    |
| Submitted to the expert 16.01.2025 14:14                                                                                                    |                                                                                                    |                                                                                                    |
| <ul> <li>Status History</li> </ul>                                                                                                    |                                                                                                    |                                                                                                    |
| Declaration of objectivity and Confidentiality Oper<br>No Conflict                                                                                                    |                                                                                                    |                                                                                                    |
| Task for the Expert<br>Please provide an assessment of excellence, impact and the quality and efficiency<br>and <u>Implementing rules - Regulations of the Cabinet of Ministers No 407 (ENG)</u> . Ple<br>points are not awarded.<br>Under quality criterion 4.2, the Society's opinion on the relevance of the study shou<br>are already verified.<br>In situations where the required document is submitted in Latvian only, without an | implementation of the research in accordance with the <u>Methodology for the Application of the Evaluation</u><br>se fill in detailed the assessment text for each criterion and relevant score in the Evaluation Report Temp<br>d be taken into account (page 35 of the Methodology of the Criteria). Relevance to points No. 1.2. and 1.3.<br>nglish translation, we have attached the Latvian version. | <u>) Criteria (ENG)</u> No. 4.1., 4.2. and 4.3.<br>late. Especially please provide reasons when<br>. about turnover and the year of registration |
|                                                                                                    |                                                                                                    |                                                                                                    |
| Documents submitted for N                                                                                                    | our evaluation                                                                                                    |                                                                                                    |
| Documents to be evaluated                                                                                                    |                                                                                                    |                                                                                                    |
| Name                                                                                                    | Date of Addition Uploa                                                                                                    | ader                                                                                                    |
| ✓ CV_Bleii                                                                                                    | 28.11.2024 09:13                                                                                                    | i                                                                                                    |
| V INBOX_                                                                                                    | 28.11.2024 09:13                                                                                                    | i                                                                                                    |
|                                                                                                    |                                                                                                    |                                                                                                    |

| Evaluation Form<br>Download the template, fill it out, and upload it in the table b | elov Download the template | Template for preparing the evaluation | Add |
|-------------------------------------------------------------------------------------|----------------------------|---------------------------------------|-----|
| Name                                                                                | Date of Addition           | Uploade                               | ſ   |

13. After completing the evaluation, attach it to the form , press the button [Add].

**14.** Attach the file and confirm its successful attachment to the form.

| Documents<br>Document Upload                                                                                                    | ×                                                   |
|----------------------------------------------------------------------------------------------------|-----------------------------------------------------|
| <b>Upload Files</b><br>The file size must not exceed 200MB. Supported file types a<br>.jpg,.png,.7z,.bmp,.doc,.docx,.gif,.odt,.pdf,.pps,.ppsx,.ppt,.p | are<br>yptx,.xls,.xlsx,.zip,.edoc,.jpeg,.msg,.asice |
| Attach file Attach the file                                                                                                    | 9                                                   |
|                                                                                                    | Check if the file is attached                       |
| Veidlapas sagatave (2).docx ×                                                                                                    |                                                     |
| Rindkopa ∨ B I ⊻ ≟≣ ∷≣                                                                                                    | <b>a a f f f f m</b>                                |
| Comment                                                                                                    |                                                     |
|                                                                                                    | 1 vārdi                                             |
| Confirm the attachment of the file to                                                                                                    | the form                                            |
| Cancel                                                                                                    | Confirm                                             |

15. After attaching the evaluation, save the form by clicking the [Save] button, and then submit it by changing the status to 'Submitted'

| v Projekts: 1.1.1.3/1./24/A/168                               |                                             |                                                    |
|---------------------------------------------------------------|---------------------------------------------|----------------------------------------------------|
| Expert Evaluation Form                                        |                                             | Save Change Status 🔨                               |
| LZP Expert Evaluation                                         |                                             | Submit an Expert                                   |
| Eksperts: Emma Ekspert                                        | After adding the evaluation, save the form. | Time Until Submission<br>7 days 9:44<br>23.01.2025 |
| Submitted to the expert 16.01.2025 14:14                      |                                             |                                                    |
| ✓ Status History                                              | 2 And                                       | d then update the status.                          |
| Declaration of objectivity and Confidentiality<br>No Conflict | Open                                        |                                                    |

The status has been changed, and the evaluation has been submitted.

If you have changed your device or need to restore your 2FA code, follow these steps:

**1.** Click "Sign in with username and password".

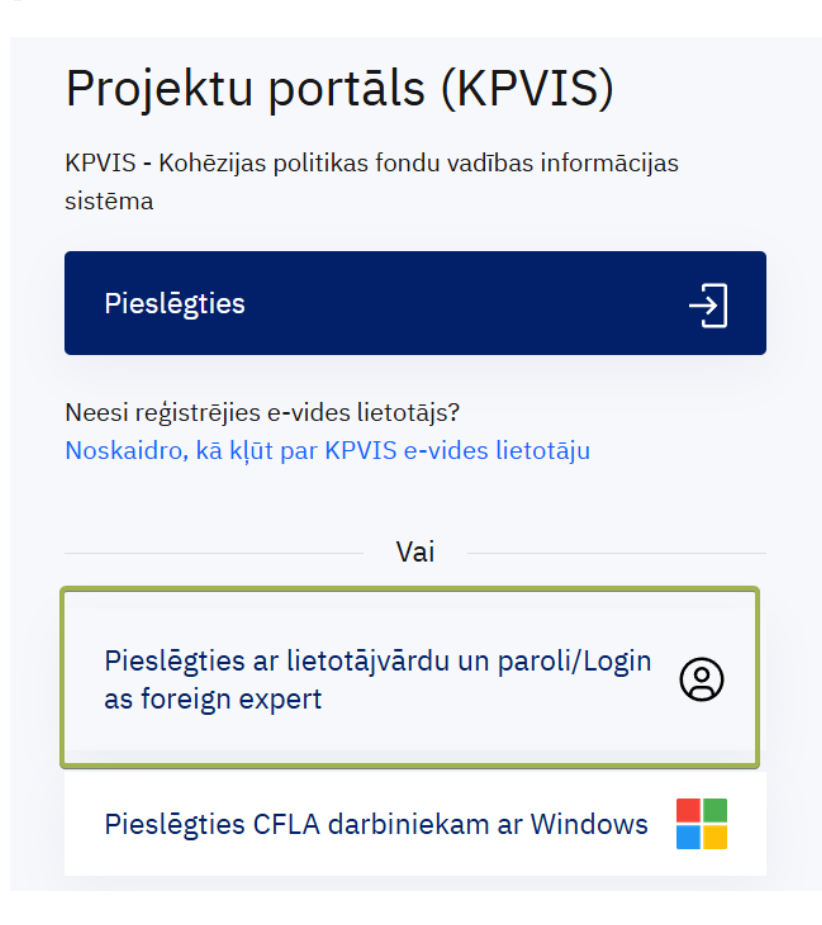

2. Then select "Forgot Your password?".

# Projektu portāls (KPVIS)/EU fund project management system

Pieslēgties projektu portālam (KPVIS)/ Sign in Cohesion Policy Funds Management Information System

### Lietotājvārds/User

| Ievadiet lietotājvārdu/Type the us     | sername |  |  |  |
|----------------------------------------|---------|--|--|--|
| Parole/Password                        |         |  |  |  |
| Ievadiet paroli/Type the passwore      | d       |  |  |  |
|                                        |         |  |  |  |
| Aizmirsi paroli?/Forgot your password? |         |  |  |  |
| Pieslēgties/Log in                     |         |  |  |  |
|                                        |         |  |  |  |

### Aizmirsta parole

Lai atjaunotu paroli, ievadiet savu lietotāja vārdu un e-pasta adresi / To reset your password, enter your user name and e-mail address –

| Lietotājs/User name           |                              |          |  |
|-------------------------------|------------------------------|----------|--|
| E-pasta adrese/E-mail address |                              |          |  |
|                               | SUBMIT/NOSŪTĪT DATUS ATCELT/ | / CANCEL |  |

- **3.** You will receive a new password via email.
- 4. Check your email and use the new password to access your account.
- 5. After that, follow steps 3 and 4 from the previous instructions (i.e., enter the new password and follow the prompts to restore your 2FA code).

By completing these steps, You will regain access to your account and be able to restore your 2FA code.